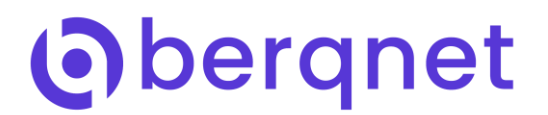

## Berqnet Firewall ile YouTube Engelleme **Nasıl Yapılır?**

| 1                               | 🗹 Aktif                                                           | 🛄 İzinli Kullanıcı 1<br>🛄 İzinli Kullanıcı 2                                    | 🔗 Filtre Yok                                                           | 🔗 Filtre Yok                                                                               | <ul> <li>Her Zaman</li> </ul>                    | Herşey izinli kuralı                                           |
|---------------------------------|-------------------------------------------------------------------|---------------------------------------------------------------------------------|------------------------------------------------------------------------|--------------------------------------------------------------------------------------------|--------------------------------------------------|----------------------------------------------------------------|
| • W<br>kullar<br>Kulla<br>isten | /eb filtre böl<br>nıcılar Ağ N<br>nıcılar bölür<br>ilen bir kulla | ümünde izinli ola<br>esneleri bölümür<br>nüne izin verilme<br>nıcı yok ise bu k | cak kullanıcıla<br>ıde Uç Birim r<br>k istenilen kiş<br>uralın yazılma | ar için öncelikli ola<br>nesnesi olarak ekle<br>şilerin nesneleri sü<br>asına gerek yoktur | rak bir kural<br>enir. Oluştur<br>ırüklenip bıra | oluşturulur ve izinli<br>ulan kuralın<br>akılır. İzin verilmek |
|                                 |                                                                   |                                                                                 |                                                                        | <b>o i</b>                                                                                 |                                                  |                                                                |
| 1                               | V Aktif                                                           | 📮 İzinli Kullanıcı 1<br>📮 İzinli Kullanıcı 2                                    | 🔗 Filtre Yok                                                           | 🔗 Filtre Yok                                                                               | • Her Zaman                                      | Herşey izinli kuralı                                           |

Youtube

- Yasaklama yapmak için 1. kuralın altında olacak şekilde 2. Kural oluşturulur.
- İzin verilen kullanıcılar haricinde kalan herkesin yasaklanması isteniyorsa 2. Kuralın kullanıcılar bölümü herhangi bırakılmalıdır. 2. Kuralda geçen "herhangi" ifadesi 1. Kural haricinde kalan herkes olarak düşünülebilir.
- Engelleme yapmak istediğimiz domainleri öncelikle Web Nesneleri bölümüne eklememiz gerekmektedir. Bunun için Web nesneleri altında youtube.com ve googlevideo.com nesneleri "Bu alan adı ile ilgili her şey" seçeneği seçilerek Adres olarak eklenmelidir.

| VEB NESNE | si                                                         |                        | WEB NESN            | EST                                                                                     |                          |
|-----------|------------------------------------------------------------|------------------------|---------------------|-----------------------------------------------------------------------------------------|--------------------------|
| İsim:     | Youtube                                                    |                        | İsim:               | googlevideo.com                                                                         |                          |
| Tür:      | Adres                                                      |                        | Tür:                | Adres                                                                                   |                          |
| Adres:    | youtube.com                                                |                        | Adres:              | googlevideo com                                                                         |                          |
|           | Bu sayfa ve altınc<br>Bu alan adı ile ilg<br>(youtube.com) | dakiler<br>ili her şey |                     | <ul> <li>Bu sayfa ve altır</li> <li>Bu alan adı ile il<br/>(googlevideo.com)</li> </ul> | ıdakiler<br>gili her şey |
| Açıklama: | Sosyal Media                                               | Ağ nesnele             | erinde ara          |                                                                                         |                          |
|           |                                                            | AĞ NESNE               | LERİ                |                                                                                         |                          |
|           |                                                            | ACTIVE DI              | RECTORY             |                                                                                         |                          |
|           |                                                            | WEB NESN               | IELERÍ              |                                                                                         |                          |
|           | Tamam                                                      | Cinse                  | el İçerik Engelleme | Tamam                                                                                   | İptal                    |
|           |                                                            | P Facel                | book                |                                                                                         |                          |
|           |                                                            | P goog                 | levideo.com         |                                                                                         |                          |
|           |                                                            | 💮 Tüm                  | Siteler             |                                                                                         |                          |
|           |                                                            | R Twitt                | er                  |                                                                                         |                          |
|           |                                                            | P Youtu                | ube                 |                                                                                         |                          |

Oluşturulan 2. Kuralın içerisine Web Nesneleri Bölümünde bulunan youtube.com ve googlevideo.com domainleri Engelleme Listesi alanına sürüklenerek bırakılır.

| $\bigcirc$                 | $\odot$ |                   | ð                      | -            |                  |                   |                             |
|----------------------------|---------|-------------------|------------------------|--------------|------------------|-------------------|-----------------------------|
| İZLEME                     | AYARLAR | FIREWALL          | WEB FILTRE             | VPN          | IPS / UYGF       | KAYITLAR          |                             |
| Ağ nesnelerinde ara        | Web Fi  | treleme Kuralian  | Https Hariç Tutulanlar | Antivirūs I  | Hariç Tutulanlar |                   |                             |
| AĞ NESNELERİ               | Web F   | iltre Kural Grubu |                        |              |                  |                   |                             |
| Güvenlik Duvan             | KURAL   | DURUM             | KULLANICILAR           | IZIN LISTESI | ENGELLEME LIS    | TESI LIMIT        | AÇIKLAMA                    |
| 😹 Mesai Yasaklı            | 1       | Aktif             | 📮 İzinli Kullanıcı 1   | P Filtre Yok | @ Filtre Yok     | Her Zam           | an Herşey izinli kuralı     |
| 🚲 Ofis Birimleri           | 1       |                   | 📮 İzinli Kullanıcı 2   |              |                  |                   |                             |
| 🖧 Uzak Birimler            |         | Aktif             | 🛲 Herhangi             | P Filtre Yok |                  | deo.com 🔿 Her Zam | an Youtube engelieme kuralı |
| 💭 İzinli Kullanıcı 1       | 2       |                   | and the second second  | 0            | P Youtube        | 0                 |                             |
| Izinli Kullanıcı 2         |         |                   |                        |              |                  |                   |                             |
| WebSunucu                  |         |                   |                        |              |                  |                   |                             |
| Alla Merkez Ofis           |         |                   |                        |              |                  |                   |                             |
| 📲 Ofis Ağı                 |         |                   |                        |              |                  |                   |                             |
| 🚓 Uzak Ofis                |         |                   |                        |              |                  |                   |                             |
|                            |         |                   |                        |              |                  |                   |                             |
| ACTIVE DIRECTORY           |         |                   |                        |              |                  |                   |                             |
| WEB NESNELERI              |         |                   |                        |              |                  |                   |                             |
| URL KATEGORİLERİ           |         |                   |                        |              |                  |                   |                             |
| MEDYA FORMATLARI           |         |                   |                        |              |                  |                   |                             |
| LİMİT NESNELERİ            |         |                   |                        |              |                  |                   |                             |
| oqo Siber Güvenlik - Bergn | et      |                   |                        |              |                  |                   |                             |

 YouTube'un chrome tarayıcısında açılmasına engel olabilmek için ilgili portların firewall tarafından engellenmesi gerekmektedir. Bunun için firewall bölümünde UDP 80 ve UDP 443 portları izinli kişiler haricindeki kişilere yasaklanmalıdır. Bu kural sayesinde chrome tarayıcısından YouTube erişimi yasaklanmış olacaktır. Bazı durumlarda chrome cache belleği üzerinden sitenin açıldığı görülebilir

fakat açılmak istenilen videoların yüklenemediği görülecektir.

 Öncelikle izin verilmek istenilen kişilerin IP adreslerinin Ağ Nesneleri bölümünden uç birim olarak eklenmesi gerekmektedir.

| AĞ NESNESİ  |                            | Ağ nesnelerinde ara                 |  |  |  |
|-------------|----------------------------|-------------------------------------|--|--|--|
| İsim:       | İzinli Kullanıcı 1         | AĞ NESNELERİ<br>Güvenlik Duvarı     |  |  |  |
| Tür:<br>IP: | Uç birim ▼<br>192.168.14.6 | 品 Mesai Yasaklı<br>品 Ofis Birimleri |  |  |  |
| Açıklama:   | 🗐 Hariç (İçermeyen)        | 😹 Uzak Birimler                     |  |  |  |
| ,           |                            | Izinli Kullanıcı 1                  |  |  |  |
|             |                            | WebSunucu Merkez Ofis               |  |  |  |
|             | Tamam İptal                | 📥 Ofis Ağı                          |  |  |  |
|             | Tamam İptal                | Juzak Ofis                          |  |  |  |

 Engellenecek ve izin verilecek kurallara eklemek için gerekli olan portlar Ağ Servisleri bölümüne eklenir. (Portlar eklenirken protokol olarak sadece UDP seçilmelidir. Aksi halde lokaldeki (LAN) kullanıcıların internetleri kesilecektir.)

| SERVIS NESNESI |              |                                                | SERVIS NESNES               | st                |            |  |
|----------------|--------------|------------------------------------------------|-----------------------------|-------------------|------------|--|
| İsim:          | 80UDP        |                                                | İsim:                       | 443UDP            | 1          |  |
| Tür:           | UDP          | ¥                                              | Tür:                        | UDP               | •          |  |
| 🔲 Kaynak Port: |              |                                                | 🔲 Kaynak Por                | rt:               |            |  |
| 🕑 Hedef Port:  | 80           |                                                | Hedef Port:                 | 443               |            |  |
|                | örnek port a | ralığı(: 80:90)                                |                             | örnek port aralığ | ı(: 80:90) |  |
|                |              |                                                |                             |                   |            |  |
| 1              | Tamam        | İptal                                          |                             | Tamam             | İptal      |  |
| 1              | Tamam        | Iptal<br>Ağ ne                                 | inde ara                    | Tamam             | İptal      |  |
| )              | Tamam        | İptəl<br>Ağ ne<br>Ağ N<br>ACTI                 | inde ara Q<br>ERI<br>ECTORY | Tamam             | Îptal      |  |
| 1              | Tamam        | iptal<br>Ağ ne<br>Ağ N<br>ACTI<br>ÜLKE         | inde ara                    | Tamam             | Îptal      |  |
| ]              | Tamam        | iptal<br>Ağ ne<br>Ağ N<br>ACTI<br>ÜLKE<br>Ağ S | inde ara                    | Tamam             | Îptal      |  |
| ,              | Tamam        | İptəl<br>Ağ ne<br>Ağ N<br>ACTI<br>ÜLKE<br>Ağ S | inde ara                    | Tamam             | Îptal      |  |

| 1 | 🔽 Kayıt | Geçii | izinli Kullanıcı 2 | 🚔 nemangi | 80UDP | O Her zaman | Guvenik Duvan | Herhangi | rodabe quie protonori en naren |  |
|---|---------|-------|--------------------|-----------|-------|-------------|---------------|----------|--------------------------------|--|
|   |         |       |                    |           |       |             |               |          |                                |  |

• Firewall bölümünde izin vermek istediğimiz kullanıcılar için en üste bir kural oluşturulur. Kuralın Kaynak bölümüne izin verilen kullanıcılar, servis bölümüne oluşturmuş olduğumuz 80 UDP ve 443 UDP portları sürüklenip bırakılır. Kuralın Eylem kısmı Geçir olarak düzenlenir ve Kayıt butonu aktif hale getirilir.

| 2 | 🗹 Aktif 🚺 Kayıt | Durdur | 🚠 Herhangi | 🚠 Herhangi | 443UDP 80UDP | 🕑 Her Zaman | 👖 Güvenlik Duvarı | Çıkış Arayüzü:<br>Herhangi | Youtube quic protokol engelleme kuralı |
|---|-----------------|--------|------------|------------|--------------|-------------|-------------------|----------------------------|----------------------------------------|
|---|-----------------|--------|------------|------------|--------------|-------------|-------------------|----------------------------|----------------------------------------|

• Yasaklanmak istenilen kullanıcılar için 1. Kuralın altında ikinci bir kural oluşturulur. 1. Kural haricinde

kalan herkes engellenecek ise kaynak kısmı "herhangi" bırakılabilir. Özel kişi veya kişiler için engelleme ihtiyacı var ise yine kişilere ait IP'lerin uç birim olarak oluşturulup kuralın kaynak kısmına atılması gerekmektedir. Servis bölümüne oluşturmuş olduğumuz 80 UDP ve 443 UDP portları sürüklenip kuralın Eylem kısmı Durdur olarak düzenlenir ve kayıt butonu aktif hâle gelir. (Örnek verilen kuralda izin verilen kullanıcılar haricindeki herkes engellenilmiştir.)

| (C)<br>IZLEME        | AYARL            | )<br>.AR | FIREWALL   | <b>2</b><br>Web Filtre | VPN                  | IPS / UYGF   | KAYITLAR   |             |                 |                            |                                        |
|----------------------|------------------|----------|------------|------------------------|----------------------|--------------|------------|-------------|-----------------|----------------------------|----------------------------------------|
| Ağ nesnelerinde ara  | e ara 🖸 Firewall |          | Filtreleri | Port Yönlendirn        | ne -                 |              |            |             |                 |                            |                                        |
| AĞ NESNELERÎ         |                  | Kural C  | ārubu 1    | • :=                   |                      |              |            |             |                 |                            |                                        |
| Güvenlik Duvarı      |                  | KURAL    | DURUM      | EYLEM                  | KAYNAK               | HEDEF        | SERVIS     | LİMİT       | GİRİŞ ARAYÜZÜ   | İLERİ AYARLAR              | AÇIKLAMA                               |
| 品 Mesai Yasaklı      |                  | 4        | 🛃 Aktif    | 🛃 Geçir                | 🔲 İzinli Kullanıcı 1 | 📇 Herhangi   | 443UDP     | 🕘 Her Zaman | Güvenlik Duvarı | Çıkış Arayüzü:             | Youtube quic protokol izin kuralı      |
| 😹 Ofis Birimleri     |                  | 1        | 💋 Kayıt    |                        | 📮 İzinli Kullanıcı 2 |              | 🜍 80UDP    |             |                 | Herhangi                   |                                        |
| 品 Uzak Birimler      |                  |          | Aktif      | Durdur                 | 🚓 Herhandi           | .a. Herhangi | 3 443UDP   | Her Zaman   | Güvenlik Duvarı | Çıkış Arayüzü:             | Youtube quic protokol engelleme kuralı |
| 📮 İzinli Kullanıcı 1 |                  | 2        | 🚺 Kayıt    | -                      |                      |              | 80UDP      | 0           |                 | Herhangi                   |                                        |
| 📮 İzinli Kullanıcı 2 |                  |          | _          |                        |                      |              |            | -           |                 |                            |                                        |
| 📮 WebSunucu          |                  | 3        | 3 Aktif    | 📑 Geçir                | 🚠 Herhangi           | 🚓 Herhangi   | 🌍 Herhangi | Her Zaman   | Güvenlik Duvarı | Çıkış Arayuzu:<br>Herhangi |                                        |
| 📥 Merkez Ofis        |                  |          | Mayit      |                        |                      |              |            |             |                 | -                          |                                        |
| 📥 Ofis Ağı           |                  |          |            |                        |                      |              |            |             |                 |                            |                                        |
| 🚢 Uzak Ofis          |                  |          |            |                        |                      |              |            |             |                 |                            |                                        |
|                      |                  |          |            |                        |                      |              |            |             |                 |                            |                                        |